## Dyreportalen i NIBIO Kilden

Velg Dyreportalen i temavelgeren øverst, midt på siden.

| SP Kilden                            | Arealinformasjon<br>Søk fylke, kommune, stedsnavn, adresse, gårds- og bruksnummer eller kartlag. |
|--------------------------------------|--------------------------------------------------------------------------------------------------|
| 🗲 Verktøy                            | Arealinformasjon Landskap                                                                        |
| 🔒 🛛 Lagre og skriv ut                |                                                                                                  |
| ✤ Last ned kartdata                  | Jordsmonn Reindrift                                                                              |
| <ul> <li>Arealinformasjon</li> </ul> |                                                                                                  |
| Kartlag Tegnforklaring               |                                                                                                  |
| Flybilder (flere valg)               | Skogportalen Dyreportalen                                                                        |
| □ Satellittbilder (flere valg)       |                                                                                                  |
| Markslag (AR5)                       |                                                                                                  |
| <ul> <li>Dyrkbar jord</li> </ul>     |                                                                                                  |

## Søkeboksen kommer da opp. Menyen til venstre viser nå valg du har i Dyreportalen.

| 🗲 Verktøy                                | Søk dyr                                                                                                    | ×        |
|------------------------------------------|----------------------------------------------------------------------------------------------------|----------|
| ◆ Last ned kartdata                      | Valg av prosjekt: Valg av individ:<br>Valg av periode: Valg av datamengde:                                                                  | <b>^</b> |
| Dyreportalen      Kartlag Tegnforklaring | Alle     Alle       Hjortmerk     Gloppen_Bukk_Green_9       Nordfjella     Gloppen_Kolle_Green_10       Vesthjort     Lerdal_Bukk_Lilla_39 | ·        |
| ☑ Viltkart hjort                         |                                                                                                    | <b>_</b> |
| ☑ Viltkart linje                         |                                                                                                    |          |
| 🕒 Basisdata                              |                                                                                                    |          |
| € Eksterne                               |                                                                                                    |          |
| <ul> <li>Valgte kartlag</li> </ul>       |                                                                                                    |          |
| ▲ Lukk meny                              |                                                                                                    |          |

Som utgangspunkt er Alle prosjekt og Alle individ valgt, og Datamengde står på siste registrerte posisjon. Når du trykker Søk... så zoomer kartet automatisk inn på valgt datamengde.

Når du trykker på ønsket objekt får du opp Objektinformasjon i en egen boks.

Både Objektinformasjons- og Søk dyr-boksen kan flyttes på ved å holde musepekeren på det grå feltet øverst og dra til ønsket sted på siden.

I menyen til venstre er huket av for to kartlag; Viltkart hjort og Viltkart linje.

Viltkart hjort viser posisjonene til de ulike individa, mens Viltkart linje tegner en strek mellom hver posisjon med en pil som angir retningen dyret har gått. Viltkart linje vises ikke i liten målestokk.

| Objektinfori             | masjon         | $\oplus \times$ | eitan Vågbød                                                                                                    | en  |
|--------------------------|----------------|-----------------|----------------------------------------------------------------------------------------------------|-----|
| Viltkart hjor            | ť              |                 | ngvoll<br>611                                                                                                    | 0   |
| Tingvoll_Koll            | e_Hvit_93      |                 | lbygda                                                                                                    | 3   |
| Halsband ID:             | 21582          |                 | P12=001-                                                                                                    | 1   |
| Merkeprosjekt:           | Hjortmerk      |                 | Bruks                                                                                                    | 1   |
| Merkekommune:            | : Tingvoll     |                 | renda                                                                                                    | 1   |
| Merkelokalitet:          | Rottås         |                 | SA IS                                                                                                    | 1   |
| Dato merket:             | 2019-02-11     |                 | The second second secon | 1/0 |
| Farge/nr på<br>halsband: | Grønt          |                 | Meisingset                                                                                                    | 1g  |
| Anslått alder:           | 4              |                 | Skar                                                                                                    | 3   |
| Totalvekt:               | 110.5          |                 | 6000                                                                                                    | 1   |
| Kalv når merket:         | Usikkert       |                 | Vika                                                                                                    | Le. |
| Tidspunkt:               | 02/09-20 06:01 |                 | 12100                                                                                                    | 21  |
|                          |                |                 |                                                                                                    | 8   |

Når du utvider Valgte kartlag får du opp detaljerte valg om lagene. Ved å trykke på pil til høyre bytter du om på hvilket lag som skal vises øverst.

Med glidebryteren kan du velge gjennomsiktigheten for hvert lag.

Du kan også velge vise/skjule hvert lag ved å huke av eller på.

| <ul> <li>Dyreportalen</li> </ul> |                                                                           |            |  |  |
|----------------------------------|---------------------------------------------------------------------------|------------|--|--|
| Kartlag                          | Tegnforklaring                                                            |            |  |  |
| ☑ Viltkart hjort                 |                                                                           |            |  |  |
| 🗹 Viltkart linje                 |                                                                           |            |  |  |
| 🕒 Basisdat                       | a                                                                         |            |  |  |
| Eksterne                         |                                                                           |            |  |  |
| ▼ Valgte                         | kartlag                                                                   |            |  |  |
| Gjennoms                         | tkart hjort<br>iktighet <b>en se se se se se se se se se se se se se </b> | <u>↑</u>   |  |  |
| Gjennoms                         | tkart linje<br>iktighet <b>en se se se se se se se se se se se se se </b> | <u>★</u> ± |  |  |
|                                  | 🔺 Lukk meny                                                               |            |  |  |

I søkeboksen kan du velge mellom ulike prosjekt og individ.

I eksempelet under er det valgt ett individ med datamengde Alle for angitt tidsrom (angitt start- og sluttdato).

Du kan også velge ett eller flere prosjekt og/eller ett eller flere individ. Bruk Shift-tasten for å merke flere påfølgende, eller bruk Ctrl-tasten for å merke uavhengig av rekkefølgen i menyen, kombinert med venstre musetast.

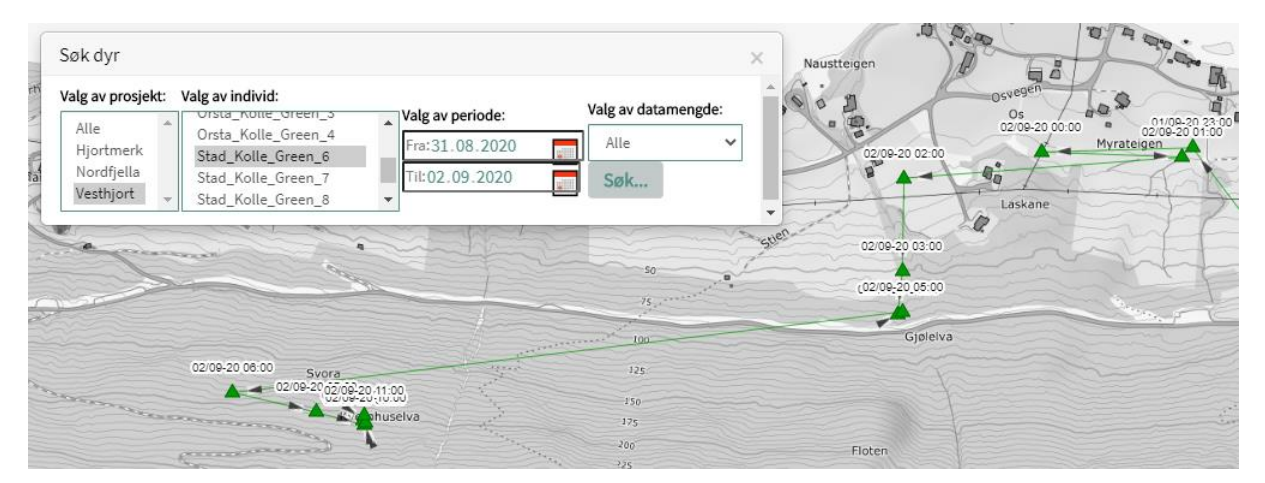

Dato per posisjon vises i Stor målestokk.